# 國立潮州高級中學圖書館

# 館藏查詢系統操作說明

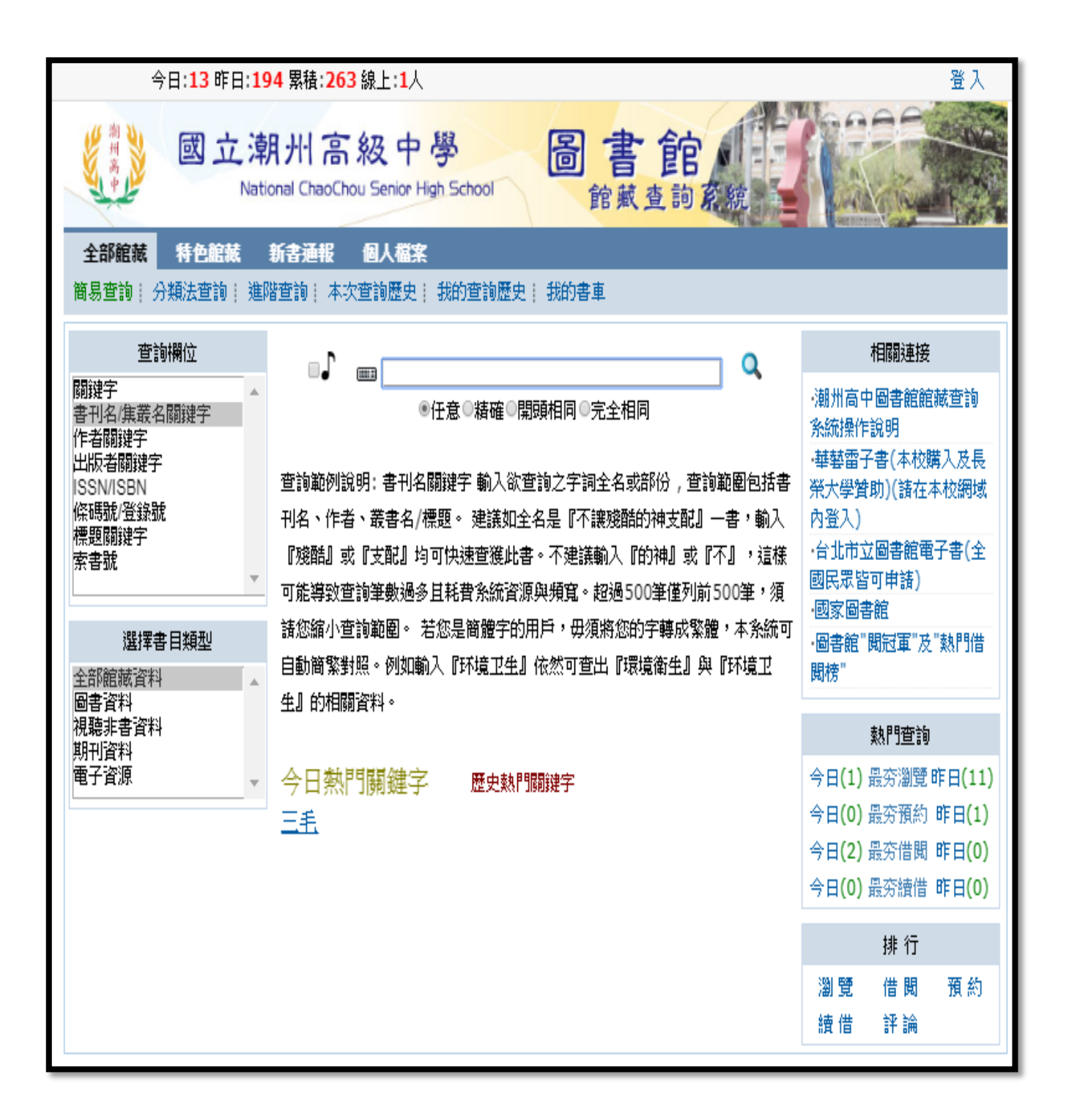

#### 第1頁,共10頁

**壹、讀者登**入

讀者可由此處登入網站,來進行個人借閱記錄查詢、館藏預約、圖書推薦,以及個人 資料維護等動作。

●登入帳密:『證號』學生請以 "學號"登入,教職員工則以學校 Gmail 帳號登入 (例)信箱帳號為 ccsh-abc-001@apps.ccsh.ptc.edu.tw→證號:ccsh-abc-001 『密碼』第一次登入密碼,同G Suite 帳號的初始設定密碼

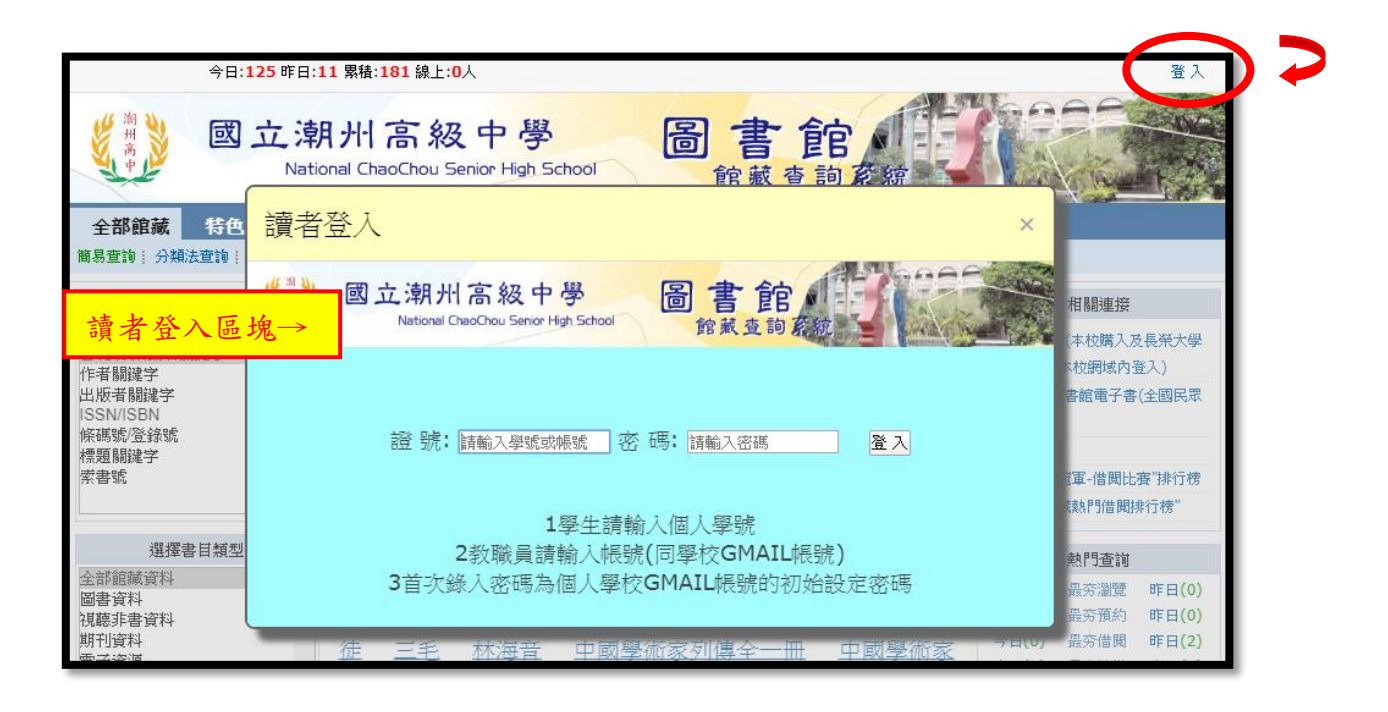

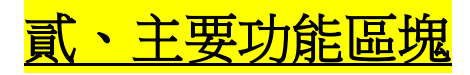

此區塊為查詢系統的主要核心功能,內容包括:全部館藏、特色館藏、新書通報、個人檔案等四大項功能區。

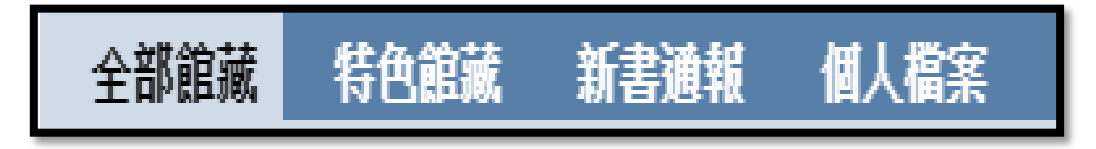

# 一、全部館藏:

此處可使用全館查詢系統,包括查詢方式、類型、熱門排行與相關連結。

#### 第2頁,共10頁

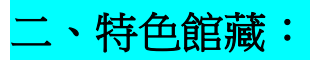

此處可查詢館內特有的館藏資料或各主題相關的館藏資源。

| 全部館藏                       | 特色館藏 | 新書通報 | 個人檔案             |  |  |  |  |  |  |  |
|----------------------------|------|------|------------------|--|--|--|--|--|--|--|
| 特色館藏: 本次查詢歷史: 我的查詢歷史: 我的書車 |      |      |                  |  |  |  |  |  |  |  |
|                            |      |      | 特色館藏             |  |  |  |  |  |  |  |
|                            |      |      | ·淑德人文獎作品集        |  |  |  |  |  |  |  |
|                            |      |      | ·升學叢書            |  |  |  |  |  |  |  |
|                            |      |      | ·英檢叢書            |  |  |  |  |  |  |  |
|                            |      |      | ·TOEIC多益英語測驗     |  |  |  |  |  |  |  |
|                            |      |      | ·電子書             |  |  |  |  |  |  |  |
|                            |      |      | ·國教署補助充實教學設備-數學科 |  |  |  |  |  |  |  |
|                            |      |      | ・「原住民」研究相關叢書     |  |  |  |  |  |  |  |
|                            |      |      | ·臺灣特色相關叢書        |  |  |  |  |  |  |  |
|                            |      |      |                  |  |  |  |  |  |  |  |

## 三、新書通報:

此處顯示近期圖書館新購置資源,並分成圖書、非書(視聽媒體或電子書)、期刊三類 以"輪轉式圖片"呈現,亦可選擇以"條列式呈現"。

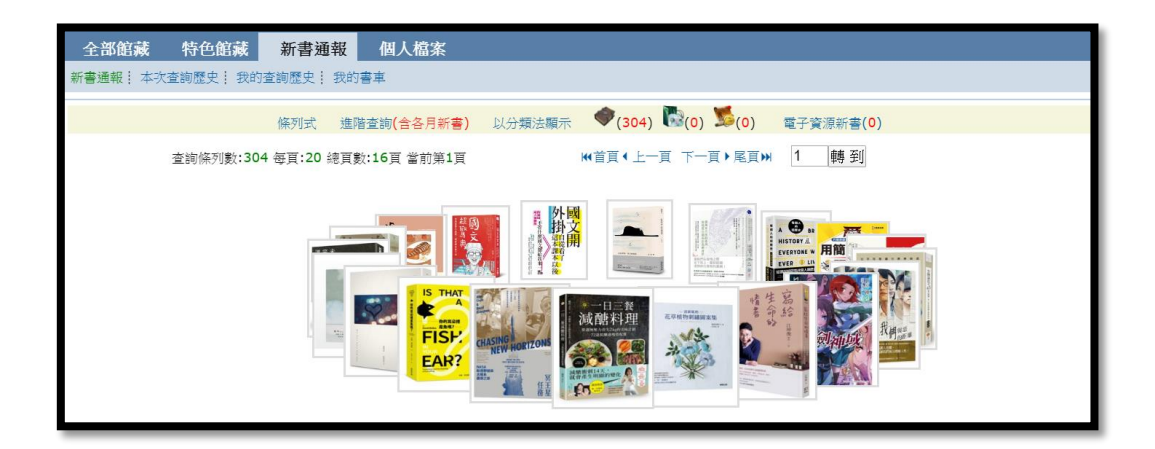

## 四、個人檔案:

此處可顯示讀者的借閱資料、預約資料、查詢歷史、停權紀錄、圖書推薦、以及基本個人資料等資訊。(需登入)

| 全部館藏   | 特色館藏   | 新書通報   | 個人檔案   |                  |
|--------|--------|--------|--------|------------------|
| 個人借閱狀況 | 個人資料管理 | 本次查詢歷史 | 我的查詢歷史 | 我的書車! 收信記錄! 圖書推薦 |

(一)個人借閱狀況:了解個人的預約狀況及借閱狀況,亦由此畫面辦理續借。

| 目        | 全部                                          | 『記載<br>周默況』 例 | 特色節   | (蔵)<br>理:本次     |                    | 【檔案              | 我的書車:收信記錄:       | 圖書推薦     |                  |                  |       |                | L |
|----------|---------------------------------------------|---------------|-------|-----------------|--------------------|------------------|------------------|----------|------------------|------------------|-------|----------------|---|
|          |                                             |               |       |                 |                    |                  |                  |          |                  |                  |       |                |   |
|          | 春目類型: ALL ▼   目前借関 ▼ □□   □□   □□   検索   匯出 |               |       |                 |                    |                  |                  |          |                  |                  |       |                |   |
| ž        | 趣                                           | 等級            | 可借    | 已借              | 逾期累計(天)            |                  |                  |          |                  |                  |       |                |   |
| 8        | 書                                           | 04            | 2     | 2               | 0                  |                  |                  |          |                  |                  |       |                |   |
| 3        | 書                                           | 04            | 0     | 0               | 0                  |                  |                  |          |                  |                  |       |                |   |
| Ħ        | 刑                                           | 04            | 1     | 0               | 0                  |                  |                  |          |                  |                  |       |                |   |
| _        |                                             |               |       |                 | -                  |                  |                  |          |                  |                  |       |                |   |
|          |                                             | 查許            | 脈列數   | :2 毎頁:1         | 00 總頁數:1頁 當前第      | 1頁               | **首頁 •           | (上一頁 下一頁 | €▶尾頁₩            |                  | (     | 續借             |   |
| 類        | <u>EU</u>                                   | 登鋒號           |       |                 | 题名                 |                  | 索書號              | 館藏類別     | 借出日期             | 應還日期             | 已續/預約 | □( <u>至</u> 遁) |   |
| <b>B</b> | <b>\$</b> 0                                 | 060700342     | 2 聲之形 | .1=The s        | shape of voice eng |                  | 947.41 8766 V.1  | 圖書       | 2020-02-27 14:08 | 2020-03-12 23:59 | 0/0   |                |   |
|          | 圖書 C060700343 聲之形.2=The shape of voice eng  |               |       | 947.41 8766 V.2 | 圖書                 | 2020-02-27 14:08 | 2020-03-12 23:59 | 0/0      |                  |                  |       |                |   |
|          | 查询條列數:2 每頁:100 總頁數:1頁 當前第1頁                 |               |       |                 |                    |                  |                  |          |                  | 續借               |       |                |   |

(二)個人資料管理:修改密碼、電話等個人資料。(需登入)

(三)收信記錄: 館方發送給讀者各項借閱、歸還、預約、逾期等通知 Email。

只要點"查看",即可詳閱個人的借閱日、到期日還,以及預約、

| 全部館藏 名<br>個人借閱狀況   個人                           | 特色館藏 新書通<br>。資料管理   本次查詢歷 | 自我 個人檔案<br>史: 我的查詢歷史: 我的書車: 收信記錄: 圖書推薦 |                     |      |          |   |  |  |  |  |
|-------------------------------------------------|---------------------------|----------------------------------------|---------------------|------|----------|---|--|--|--|--|
| 發送時間:2020-02-01 圖 ~ 2020-02-29 圖 題名: 發送狀態 ▼ 検 索 |                           |                                        |                     |      |          |   |  |  |  |  |
| 1                                               | 查詢條列數:4 每頁:50 纐           | 夏數:1頁 當前第1頁                            |                     |      |          |   |  |  |  |  |
| 發送類型                                            | 電子信箱                      | 題名/刊名/主題                               | 發送時間                | 發信完成 | 查看       |   |  |  |  |  |
| (# /)罢 /)赤/#毛以生 汤尔口                             | 610342@apps.ccsh.p        | 聲之形.1=The shape of voice eng           | 2020 02 27 14:08:12 | ~    | R        | Π |  |  |  |  |
| 18/28/#其18至91十2874                              | tc.edu.tw                 | 聲之形.2=The shape of voice eng           | 2020-02-27 14:08:12 | '    |          |   |  |  |  |  |
| 借/還/續借郵件通知                                      | 610342@apps.ccsh.p        | 書套副作用=Youth side effects end           | 2020-02-27 14:07:05 |      | <b>P</b> | 1 |  |  |  |  |
|                                                 | tc.edu.tw                 | Haraman Phi - routh and enects eng     | 2020-02-27 14.07.05 |      |          |   |  |  |  |  |
| 供問論期通知                                          | 610342@apps.ccsh.p        | 表奏副作用=Youth side effects end           | 2020-02-26 04:08:05 | N    | <b>P</b> |   |  |  |  |  |
|                                                 | tc.edu.tw                 |                                        | 2020 02 20 04.00.05 |      |          |   |  |  |  |  |
| 借/還/續借郵件通知                                      | 610342@apps.ccsh.p        | 表套副作田=Youth side effects and           | 2020-02-25 15:09:30 | N    | <b>P</b> |   |  |  |  |  |
|                                                 | tc.edu.tw                 |                                        | 2020-02-23 13.09.30 | Ň    |          |   |  |  |  |  |
|                                                 |                           |                                        |                     |      |          |   |  |  |  |  |

|              | 潮州高中圖書館       |               |                           |                              |                    |                        |                        |                    |                  |  |  |
|--------------|---------------|---------------|---------------------------|------------------------------|--------------------|------------------------|------------------------|--------------------|------------------|--|--|
|              |               |               |                           | 借書通知                         | •                  |                        |                        |                    |                  |  |  |
| 圖書:可借2       | 2,已借2 3       | 非書:可借0,已借0    | 期刊:可借1,日                  | 3借0                          |                    |                        |                        | -                  |                  |  |  |
| 類型<br>(Type) | 書封<br>(Cover) | ISBN          | 登錄號<br>(Accession<br>No.) | 題名 (Title)                   | 年代冊次<br>(Call No.) | 借閥日期<br>(Check         | 應還日期<br>Due Dat        | 歸還日期<br>(Check In) | 館別<br>(Location) |  |  |
| 借書           | F<br>No Image | 9789863650089 | C060700342                | 聲之形.1=The shape of voice eng | V.1                | 2020-02-27<br>14:08:04 | 2020-03-12<br>23:59:00 | 『借出中』              | 總館               |  |  |
| 借書           |               | 9789863650096 | C060700343                | 聲之形.2=The shape of voice eng | V.2                | 2020-02-27<br>14:08:06 | 2020-03-12<br>23:59:00 | 『借出中』              | 總館               |  |  |

第4頁,共10頁

(四)圖書推薦:讀者將推薦書籍的 ISBN、書名、作者、出版社等資料,詳細寫填後, 按下 "推薦館方購買" 即完成推薦。(需登入)

| 全部館藏 特色館藏        | 新書通報 個人檔案              |                 |  |  |  |  |  |  |  |  |
|------------------|------------------------|-----------------|--|--|--|--|--|--|--|--|
| 個人借閱狀況!個人資料管理!本語 | 次查詢歷史! 我的查詢歷史! ま       | 助書車: 收信記錄: 圖書推薦 |  |  |  |  |  |  |  |  |
| 我要推薦             |                        |                 |  |  |  |  |  |  |  |  |
|                  |                        |                 |  |  |  |  |  |  |  |  |
| ſ                | *ISBN/ISSN:            | NBInet 三民書局     |  |  |  |  |  |  |  |  |
|                  | *書名/刊名(journal title): | 三民書局            |  |  |  |  |  |  |  |  |
| ]                | *作 者(Author):          |                 |  |  |  |  |  |  |  |  |
|                  | *出版者(Publisher):       |                 |  |  |  |  |  |  |  |  |
| •                | 出版年(Year):             | (例:2020)        |  |  |  |  |  |  |  |  |
|                  | 價格(Price):             | (例:98.60)       |  |  |  |  |  |  |  |  |
|                  | 推薦館方購買全部清除             |                 |  |  |  |  |  |  |  |  |

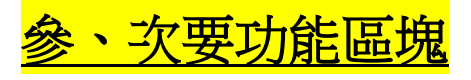

本項下次要功能區塊,內容包括簡易查詢、分類法查詢、進階查詢、本次查詢歷史、 我的查詢歷史、我的書車、圖書推薦(需登入)等功能。

全部館藏 特色館藏 新書通報 個人檔案 簡易查詢 -- 分類法查詢 -- 進階查詢 -- 本次查詢歷史 -- 我的查詢歷史 -- 我的書車 -- 圖書推薦

(一) 簡易查詢: 系統僅提供單一檢索欄位, 供讀者透過關鍵字進行查詢檢索。

(二)分類法查詢:可利用中文圖書分類法進行查詢檢索。

(三)本次查詢歷史:此處顯示於本次瀏覽中曾經查詢過的關鍵字記錄。

(四)我的查詢歷史:此處顯示該名讀者曾經查詢過的關鍵字記錄。(需登入)

(五)我的書車:此處為讀者個人書車功能,每人可依各自喜好將館藏資料加入至書

第5頁,共10頁

車內。如需預約此筆館藏,亦可直接至此書車功能點選預約即可。

(六)圖書推薦:讀者將推薦書籍的 ISBN、書名、作者、出版社等資料,詳細寫填後 按下 "推薦館方購買"即完成推薦。(需登入)

# <mark>肆、各項基本查詢</mark>

此區塊列出基本查詢的各種欄位名稱,供讀者來查詢檢索。

| 全部館藏 特色館藏                                          | 新書通報 個人檔案                                                                                                    |
|----------------------------------------------------|----------------------------------------------------------------------------------------------------|
| 簡易查詢: 分類法查詢: 進階查詢                                  | ]. 本次查詢歷史! 我的查詢歷史! 我的書車                                                                                                    |
| 查詢欄位<br>關鍵字<br>書刊名/集叢名關鍵字<br>作者關鍵字<br>出版者關鍵字       | □♪ ■<br>英 <sup>●</sup> 任意 <sup>●</sup> 精確 <sup>●</sup> 開頭相同 <sup>●</sup> 完全相同                                                                                                    |
| ISSN/ISBN<br>條碼號/登錄號<br>標題關鍵字<br>索書號               | 查詢範例說明: 書刊名關鍵字 輸入欲查詢之字詞全名或部份,查詢範圍包括書刊名、作者、叢書<br>名/標題。 建議如全名是『不讓殘酷的神支配』一書,輸入『殘酷』或『支配』均可快速查復此<br>書。不建議輸入『的神』或『不』,這樣可能導致查詢筆數過多且耗費系統資源與頻寬。超過500<br>筆僅列前500筆,須請您縮小查詢範圍。若您是簡體字的用戶,毋須將您的字轉成繁體,本系統<br>可自動簡繁對照。例如輸入『环境卫生』依然可查出『環境衛生』與『环境卫生』的相關資料。 |
| 選擇書目類型<br>全部館藏資料<br>圖書資料<br>視聽非書資料<br>期刊資料<br>電子資源 | 今日熱門關鍵字 歷史熱門關鍵字<br>思念的長河 林海音作品集 文學引渡者 哈利波特 門徒<br>三毛 林海音 中國學術家列傳全一冊 中國學術家列傳                                                                                                    |

- **一、關鍵字:**此處可輸入一般關鍵字來進行檢索。
- 二、書刊名開頭:此處可輸入書刊名(題名)來進行檢索。
- 三、作者關鍵字:此處可輸入作者的名稱或關鍵字來進行檢索。
- 四、出版者關鍵字:此處可輸入出版者的名稱或關鍵字來進行檢索。
- 五、ISSN/ISBN:此處可輸入 ISSN 或 ISBN 來進行檢索。
- 六、條碼號:此處可輸入館藏條碼號(登錄號、流水號)來進行檢索。
- 七、標題關鍵字:此處可輸入標題名稱來進行檢索。
- 八、**索書號(exactly):**此處可輸入索書號來進行檢索。

#### 第6頁,共10頁

# <mark>伍、借閱及預約方法</mark>

查詢到的館藏,記下其相關資料,前往圖書館借閱,若顯示已有其它讀者借出中,可 使用預約功能,歸還時將依預約先後順序,通知預約人前來辦理借閱。

#### 一、先輸入查詢的相關資料

#### 二、點選查詢結果資料的 "題名",以進入書目

| 全部館藏 特色館                                                                           | 當藏 新書通報                                                                                                   | 個人檔案                                   |               |  |  |  |  |  |  |  |  |
|------------------------------------------------------------------------------------|----------------------------------------------------------------------------------------------------|----------------------------------------|---------------|--|--|--|--|--|--|--|--|
| 簡易查詢: 分類法查詢:                                                                       | 蘭易查詢↓ 分類法查詢↓ 進階查詢↓ 本次查詢歷史↓ 我的查詢歷史↓ 我的書車 ↓ 圖書推薦                                                            |                                        |               |  |  |  |  |  |  |  |  |
| Back 查詢策略 檢視所選紀錄 儲存/e-mail 加入我的書車<br>查詢策略:書刊名/集叢名關鍵字 =喀邁拉空間 AND 資料庫 =全部館藏資料 延伸查詢 ▼ |                                                                                                    |                                        |               |  |  |  |  |  |  |  |  |
| 書刊                                                                                 | 書刊名/集叢名關鍵字 ▼ 全部館藏資料 ▼ 喀邁拉空間<br>● 任意 ● 猜確 ● 開頭相同 ● 完全相同<br>本物修列覧・1 気豆・50 埼豆覧・1豆 営前第1豆 – (英国 1 日 下一百 ▶ 尾百 № |                                        |               |  |  |  |  |  |  |  |  |
|                                                                                    | 題名♥                                                                                                    | 作者/出版者◆ 出版年◆ 資料類別◆ 館藏地(已外借/總數)◆        | 索書號♥ 瀏覽次數♥    |  |  |  |  |  |  |  |  |
| a e 速拉空間<br>1                                                                      | >                                                                                                    | 格里森/春天出版國際 <b>2014 圖書 總館 書庫(1/1) 8</b> | 374.57 8457 0 |  |  |  |  |  |  |  |  |

#### 三、從書目資料中確認館藏現況

(一) 在架上(未借出在圖書館內)

|          | 查詢條列數:1 每頁:25 總頁數:1頁 當前第1頁 |            |         |            |      |      |                   |      |         |            |
|----------|----------------------------|------------|---------|------------|------|------|-------------------|------|---------|------------|
| 登錄       | 諕                          | 索書號        | 館藏地/館別  | 現況/異動日     |      | 館藏類別 | 預約                | 預約次數 | 借閱次數/天數 | 評論/回應      |
| C0206001 | 102                        | AA 855 847 | 作家専櫃/總龍 | 在架上/2020-0 | 1-07 | AA   | 預約中(0)人 <u>預約</u> | 0    | 4/232   | <u>0/0</u> |
|          | 查詢條列數:1 每頁:25 總頁數:1頁 當前第1頁 |            |         |            |      |      |                   |      |         |            |
|          |                            |            |         |            |      |      |                   |      |         |            |
|          |                            |            |         |            |      |      |                   |      |         |            |

請依查詢結果抄錄下列各項相關資料,即可至圖書館請館員找書,辦理借閱。

- 1 · 書名 (題名)
- 2 · 作者
- 3·登錄號

#### 第7頁,共10頁

## 4 · 索書號

|   | 全部館藏       | 特色館藏 新書通報 個人檔案                                  |                    |            |
|---|------------|-------------------------------------------------|--------------------|------------|
|   | 簡易查詢!分類》   | 法查詢   進階查詢   本次查詢歷史   我的查詢歷史   我的書車   圖書推薦      |                    |            |
|   |            | Back 简目格式 CMARC MARC21                          |                    |            |
|   | ISBN/ISSN  | 978-957-33-2978-7:平装:新台幣250元                    | 書目封面               |            |
|   | 焦叢名        | <u>三毛典號;11</u><br><u>皇冠叢書;第4295種</u>            | 思念的                |            |
| Q | 題名         | 思念的長河/三毛作                                       | 長河。 —              |            |
|   | 資料類別       | 圖書                                              |                    |            |
|   | 作者         | <u>三毛</u> 作<br><u>陳懋平</u> 作                     | ECHO<br>LEGACY     | E          |
|   | 出版者        | <u>皇冠</u>                                       | ) • •<br>9 • • • • |            |
|   | 出版年        | 2011[民100]                                      | (Book Link)        | 4. 31      |
|   | 版本項        | 初版                                              | (GoogleBook Link   | ()         |
|   | 稽核項        | 231面;21公分                                       | 本館相似書目還有以下         |            |
|   | 分類號        | 855                                             | GO                 |            |
|   | 語文別        | chi                                             |                    |            |
|   | 標題         | 1、 <u>散文</u>                                    |                    |            |
|   | 附註         | 三毛本名陳懋平                                         |                    |            |
|   |            | 預約等待期 ▼ 天(超過等待期未入館會自動取消預約,不選表示無限期等待)            |                    |            |
|   |            | 查谕您列龄·1 毎百·25 嫁百龄·1百 赏前距1百                      |                    |            |
|   | 登錄號        |                                                 | 預約次數 借閱次數/天數 評     | 輪/回應       |
|   | C020600102 | AA 855 847 作家専櫃/総範 在架上/2020-01-07 AA 預約中(0)人 預約 | 0 4/232            | <u>0/0</u> |
|   |            | 查詢條列數:1 每頁:25 總頁數:1頁 當前第1頁 (《首頁 《上一頁 下一頁 》尾頁 》  |                    |            |

## (二)已借出(外借中未歸還)

| 全部館藏                   | 特色館藏 新書通報 個人檔案                         |             |                       |          |                   |            |  |  |  |  |  |  |
|------------------------|----------------------------------------|-------------|-----------------------|----------|-------------------|------------|--|--|--|--|--|--|
| -<br>簡易查詢   ∮          | }類法查詢  進階查詢  本次查詢歷史  我的查詢歷史            | 我的書車        | 圖書推薦                  |          |                   |            |  |  |  |  |  |  |
| Back 簡目格式 CMARC MARC21 |                                        |             |                       |          |                   |            |  |  |  |  |  |  |
| ISBN/ISSN              | 978-986-5706-38-8:平裝:新台幣360元           |             |                       |          | 書目封面              |            |  |  |  |  |  |  |
| 集叢名                    | Storytella;37                          |             |                       |          | 17. W.            |            |  |  |  |  |  |  |
| 題名                     | 喀邁拉空間/泰森・格里森(Tess Gerritsen)著;尤傅森      | 譯           |                       |          | 幣過拉空間             | 1          |  |  |  |  |  |  |
| 資料類別                   | 圖書                                     |             |                       | c        | R                 | 1000       |  |  |  |  |  |  |
|                        | <u>格里森</u> 著                           |             |                       |          | 672               | -          |  |  |  |  |  |  |
| 作者                     |                                        |             |                       |          |                   |            |  |  |  |  |  |  |
| une≠                   | <u>Gerritsen less</u><br>本式山均同際        |             |                       |          | The party of      |            |  |  |  |  |  |  |
| 山版在                    | 查入山成國际<br>2014[尼102]                   |             |                       |          | (Book Lin         | k)         |  |  |  |  |  |  |
| 山城牛<br>版太谊             | 2014[H103]                             |             |                       | (0       | (GoogleBook Link) |            |  |  |  |  |  |  |
| 10×11×10<br>港城馆        | 12/10×                                 |             |                       | 木館林      | 旧创主日漂有            | 신국         |  |  |  |  |  |  |
| 小相報                    | 874 57                                 |             |                       | GO       | 101036° 016279.   | 10 IV      |  |  |  |  |  |  |
| 語文別                    | chi                                    |             |                       |          |                   |            |  |  |  |  |  |  |
| 標題                     | 1、美國文學                                 |             |                       |          |                   |            |  |  |  |  |  |  |
| 附註                     | 5030000-26                             |             |                       |          |                   |            |  |  |  |  |  |  |
|                        |                                        |             |                       |          |                   |            |  |  |  |  |  |  |
|                        | 預約等待期 ▼天(超過等待期未入館)                     | 會目動取消預約<br> | 約,不選表不無限!<br>         | 明等待)     |                   |            |  |  |  |  |  |  |
|                        | 條列數:1 每頁:25 總頁數:1頁 當前第1頁 🛛 🕅           | 首頁∢上一頁      | 下一頁▶尾頁₩               |          |                   |            |  |  |  |  |  |  |
| 登錄號                    | 索書號         館藏地/館         現況/算動日       | 館藏類別        | 預約                    | 預約次<br>動 | 借閱次數/天<br>數       | 評論/回<br>應  |  |  |  |  |  |  |
| C031200120             | 0874.57 8457 書庫/總館 借出,2020-01-20<br>到期 | D<br>圖書     | 預約中(0)人 <u>預</u><br>約 | 0        | 1/0               | <u>0/0</u> |  |  |  |  |  |  |
| 查詢                     | 條列數:1 每頁:25 總頁數:1頁 當前第1頁               | 首頁◆上一頁      | 下一頁▶尾頁₩               |          |                   |            |  |  |  |  |  |  |

## 按下"預約"即完成。

|           | 查詢條列數:1 每頁:25 總頁數:1頁 當前第1頁 |          |                 |      |                   |      |         |            |
|-----------|----------------------------|----------|-----------------|------|-------------------|------|---------|------------|
| 登錄號       | 索書號                        | 館藏地/館別   | 現況/異動日          | 館藏類別 | 預約                | 預約次數 | 借閱次數/天數 | 評論/回應      |
| 031200120 | 874.57 8457                | 書庫/總館    | 借出,2020-01-20到期 | 圖書   | 預約中(0)人 <u>預約</u> | 0    | 1/0     | <u>0/0</u> |
|           | 查詢條列數:1 每頁:25 總頁數:         | 1頁 當前第1頁 | ₩貧頁(上一頁 下一頁)尾頁₩ |      |                   |      |         |            |

#### (三)取消預約(原預約書籍,不想再等待預約)

個人檔案→預約狀況→取消

| 全部館藏 特色館藏 新書通報 個人檔案                                    |                    |      |     |     |          |            |            |       |      |             |
|--------------------------------------------------------|--------------------|------|-----|-----|----------|------------|------------|-------|------|-------------|
| 個人借閱狀況   個人資料管理   本次查詢歷史   我的查詢歷史   我的書車   收信記錄   圖書推薦 |                    |      |     |     |          |            |            |       |      |             |
| 預約狀況」皆關狀況                                              |                    |      |     |     |          |            |            |       |      |             |
|                                                        | 書目類型: ALL ▼ 有效預約 ▼ |      |     |     |          |            |            |       |      |             |
| (註:超過等待期限仍未入館者本預約會自動取消)                                |                    |      |     |     |          |            |            |       |      |             |
| 查詢條列數:1 每頁:25 總頁數:1頁 當前第1頁                             |                    |      |     |     |          |            |            |       |      |             |
| 類型                                                     | 題名                 |      | 冊次號 | 年代號 | 資料類別/館藏地 | 預約日期       | 入館日期/使用時段♥ | 保留日期♥ | 等待期限 | 取消/取書館別     |
| 北書                                                     | 咳邁拉空間              | 黨位空間 |     |     | 圖書       | 2020-02-12 | [尙未入館]     |       | 修改   | 順位1 (廢館)取 消 |
|                                                        |                    |      |     |     | (總館/A1)  | 22:20:29   |            |       |      |             |

# <mark>陸、相關連結與熱門查詢區塊</mark>

此區塊顯示圖書館相關服務的連結與各熱門查詢以及排行榜。

| 今日: <b>186</b> 昨日:                                                                         | 11 累積:242 線上:1人                                                                                                    | [忠 弼]                                                                                                    |  |  |  |  |  |  |
|--------------------------------------------------------------------------------------------|----------------------------------------------------------------------------------------------------|----------------------------------------------------------------------------------------------------|--|--|--|--|--|--|
| 國<br>立<br>清<br>Nati                                                                        | 用州高級中學<br>onal ChaoChou Senior High School                                                                                            |                                                                                                    |  |  |  |  |  |  |
| 全部館藏 特色館藏                                                                                  | 新書通報 個人檔案                                                                                                    |                                                                                                    |  |  |  |  |  |  |
| 簡易查詞: 分類法查詞: 進階查詞: 本次查詢歷史: 我的查詢歷史: 我的書車 : 圖書推薦                                             |                                                                                                    |                                                                                                    |  |  |  |  |  |  |
| <b>查</b> 詢欄位<br>開鍵字<br>書刊名/集業名關鍵字<br>作者關鍵字<br>出版者關鍵字<br>ISSN(SBN<br>條碼號/登錄號<br>標題關鍵字<br>時世 | ●任意●機確●開頭相同●完全相同 查詢範例說明:書刊名關鍵字 輸入欲查詢之字詞全名或部份,查詢範圍包括書刊名、作者、蒙書名/<br>標題, 邊議如全名是「不讓殘酷的神支配」一書,輸入「殘酷」或「支配」均可快速查復此書,不達                       | 相關連接<br>·參藝雪子書(本校曉人及長榮大學<br>聲動)(請在本校網域內登人)<br>·台北市立園書館電子書(全國民眾<br>皆可申請)<br>·國家園書館                                                                                                 |  |  |  |  |  |  |
| 糸 音 號                                                                                      | 議輸入"的神』家"不」,這樣可能導致全詞筆數過多旦和貨系統資源與頻算。整過500當倫別前<br>500當,須購您縮小查詢範圍。若您是簡體字的用戶,毋須將您的字轉成繁體,本系統可自動簡繁對<br>照。例如輸入『环境卫生』依然可查出『環境衛生』與『环境卫生』的相關資料。 | ·圖書館"閱冠軍-借閱比奏"排行榜<br>·圖書館"館藏熱門借閱排行榜"                                                                                                    |  |  |  |  |  |  |
| 選擇書目類型<br>全部館藏資料<br>圖書資料<br>視聽非書資料<br>期刊資料<br>電子資源                                         | 今日熱門關鍵字 我搜索過的調組 歷史熱門關鍵字<br>思念的長河 林海音作品集 文學引渡者 哈利波特 莫拉<br>的雙生 門徒 三毛 林海音 中國學術家列傳全一冊 中國學術家列傳                                             | 熱門查詢           今日(10)         載労須夏         昨日(0)           今日(1)         載労預約         昨日(0)           今日(0)         載労借問         昨日(2)           今日(0)         最労續借         昨日(0) |  |  |  |  |  |  |
|                                                                                            |                                                                                                    | <b>排行</b><br>瀏覽 借閱 預約<br>續借 評論                                                                                                    |  |  |  |  |  |  |

相關連結:此處提供圖書館相關服務的連結。

- **排 行**:此處顯示出目前的瀏覽、借閱、預約、續借、評論記錄的排行榜。

#### 第10頁,共10頁